| and in a | 5 Nevigator Clicon v5.04 ( My ILS ) [mode:                                                                          | La.                                         | and a star of the star of the star |             |
|----------|----------------------------------------------------------------------------------------------------|---------------------------------------------|------------------------------------|-------------|
| inter a  | - 0 Q                                                                                                    | 🧶 (i) ĸ n                                   |                                    | (4) (2) (X) |
|          | SERVICE JOBS                                                                                                    |                                             |                                    |             |
|          | Costonner Directives                                                                                                | File Maintenance                            | Job Cards                          |             |
|          | Current<br>hiere<br>Guore<br>List                                                                                   | Cost Types<br>Bit of Materials              | Current<br>Sam<br>Society<br>List  |             |
|          | Administration                                                                                                    | Centrol                                     | Custom                             |             |
|          | Dian<br>acusiofiments<br>Tasks: Submit New<br>Tasks: Porthum<br>Tasks: Enti<br>Tasks: List<br>Tasks: Check Progress | Ruis Sheet Tonsilaku<br>Delesaton<br>Postus | Local Options                      |             |
| E        |                                                                                                    |                                             |                                    |             |

Slide 1 Slide notes:

In this session we are going to look at Customer Directives.

A Customer Directive is basically the instruction from the Customer as to what we have to do.

| 1    | ES Navij | gator C | llient v8.04 : My ILS :             | [mode-Z]             |               | -   |   |
|------|----------|---------|-------------------------------------|----------------------|---------------|-----|---|
| Help | Subnik   | QUR     | Functions Commands                  |                      |               |     | _ |
| -    | -        | . 6.    | 9                                   | •                    |               | 0 Ø | × |
|      |          |         | SERVICE JOB                         | S                    |               |     |   |
|      |          |         | Customer Directives                 | File Maintenance     | Job Cards     |     |   |
|      |          |         | Current                             | CostTypes            | Current       |     |   |
|      |          |         | Guan                                | BILD Materials       | Guery         |     |   |
|      |          |         | List                                |                      | List          |     |   |
|      |          | ,       | Administration                      | Centrol              | Custom        |     |   |
|      |          |         | Diav                                | Rule Sheet Templates | Local Options |     |   |
|      |          |         | Appointments                        | Delegation           |               |     |   |
|      |          |         | Tasks: Submit New<br>Tasks: Perform | Profiles             |               |     |   |
|      |          |         | Taska: Edit                         |                      |               |     |   |
|      |          |         | Tasks: Check Process                |                      |               |     |   |
|      |          |         | TRACK STOLET INGTHER                |                      |               |     |   |
| Set  |          |         |                                     |                      |               |     |   |
| E    |          |         |                                     |                      |               |     |   |
|      |          |         |                                     |                      |               |     |   |

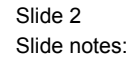

A Customer Directive is not necessarily an essential part of a Service Job, but in many cases it will be.

To make a New Customer Directive, we will just choose the "New" Function.

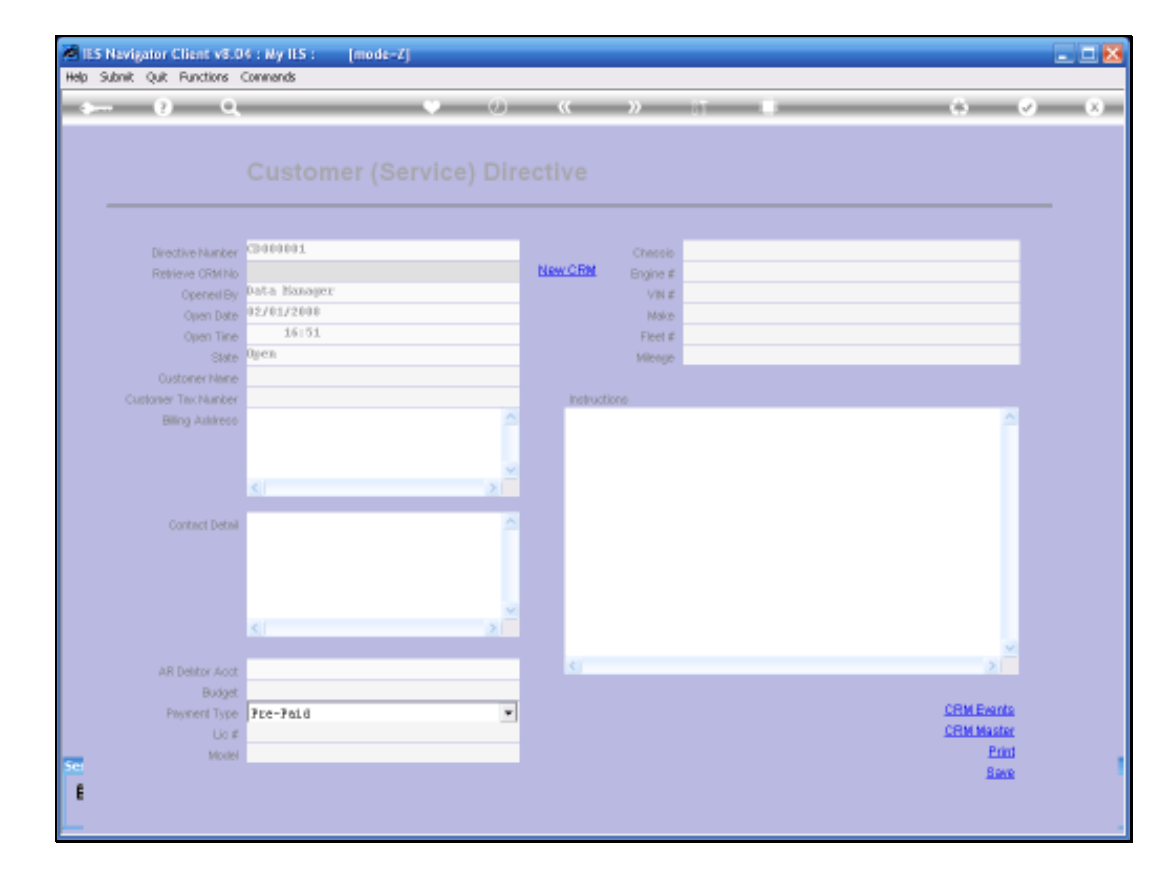

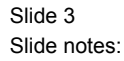

The System will automatically number the New Directive for us and if this is an existing Customer with an existing CRM, then of course we will just retrieve the current CRM Number to be included with this Service Directive. But if it is a New Customer for whom we do not yet have a CRM Record, then we can use the "New CRM Function" to open a New CRM Record for this Customer.

| S Navigator Client &<br>New OA Posts | VE.04 ( My US ; [mode=7]<br>is: (Second                 |                                                  |
|--------------------------------------|---------------------------------------------------------|--------------------------------------------------|
| - 9                                  | α (i) « »                                               | ii • • • •                                       |
|                                      |                                                         |                                                  |
| months                               | 🖻 Selection Diring.                                     | 8                                                |
| The server of the                    | Customer Polationship Management # (CPM) Required       |                                                  |
| Canni )<br>Canni (<br>Cannara ()     | The new CRM Record is either for a Person or a Company. | New CRM: Pesion +<br>New CRM: Company +<br>But + |
| Alley Los                            |                                                         |                                                  |
| Garren D                             |                                                         |                                                  |
|                                      | c                                                       |                                                  |
| And Desting 1                        | 427                                                     |                                                  |
| Permit                               | Pte-Fald                                                | CRM Rents<br>CRM Mister                          |
| **                                   | lan l                                                   | Ent                                              |
|                                      |                                                         |                                                  |

Slide 4 Slide notes:

| - 0 a                                                                                          | • 0 « »                                          | T 0 0                                       | 0                                            |
|------------------------------------------------------------------------------------------------|--------------------------------------------------|---------------------------------------------|----------------------------------------------|
| į                                                                                              |                                                  |                                             |                                              |
| Departure 2                                                                                    | election Diring                                  | X                                           |                                              |
| former for<br>Garrier<br>Garrier<br>Contrare for<br>Garrier for<br>Billing Adda<br>Garrier for | toner Polationalijo Managereett II (CPM) Request | New CBM: Percon<br>New CBM: Company<br>Buar |                                              |
| Alf Denter Just<br>Destyr<br>Promit Lee<br>Lee 4<br>Okan                                       | Pue-Paid T                                       | CEM E-<br>CRM Ma                            | antia<br>antia<br>Enauti<br>Enauti<br>Enauti |

Slide 5 Slide notes:

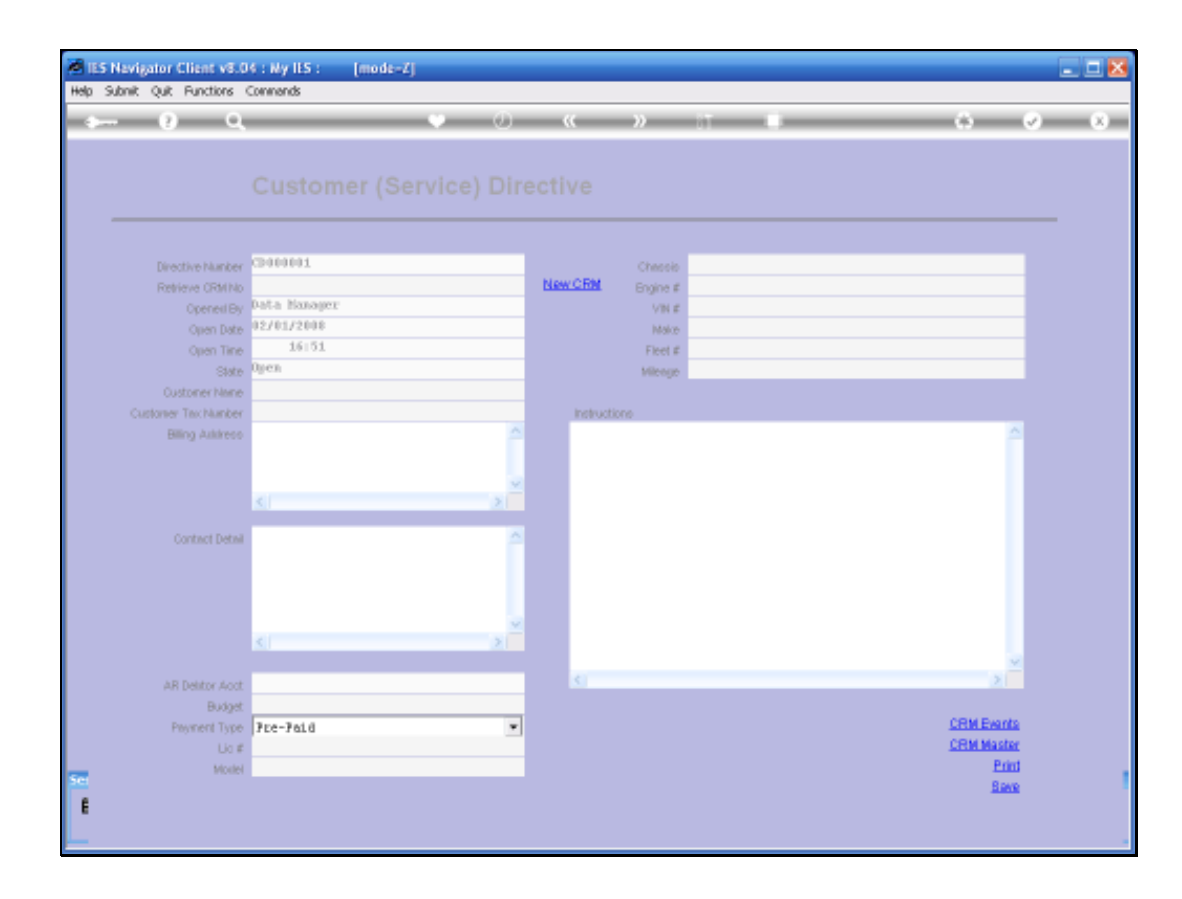

Slide 6 Slide notes:

| - /                      | 10 10  | 22 11 11  | 0 0 |
|--------------------------|--------|-----------|-----|
| L Main 2,Addresses 3.00w |        |           |     |
|                          |        |           |     |
| Customer P               | roflie |           |     |
|                          |        |           |     |
| Curtores Cole 1999       | *      | Sasture   |     |
| These thee               | 1      |           |     |
|                          |        |           |     |
|                          |        | Parkatien |     |
| Sarrison Powers          | -      |           |     |
|                          |        | 33401     |     |
|                          |        |           |     |
|                          |        |           |     |
|                          |        | Weedare   |     |
|                          |        |           |     |
|                          |        |           |     |
| Necord Cast (Jpdates)    |        |           |     |
| Cond Ligament By         |        |           |     |

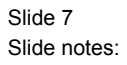

| 1 Main 2 Addresses 3 Other |       |             |  |
|----------------------------|-------|-------------|--|
|                            |       |             |  |
| Customer Pro               | offle |             |  |
|                            |       |             |  |
| file Itz                   | -     | Assure      |  |
| The surmer of              |       |             |  |
|                            |       |             |  |
|                            |       | Fac Matters |  |
| Sarrison Housing           | -     |             |  |
|                            |       | EAM         |  |
|                            |       |             |  |
| 0                          | 2     |             |  |
|                            |       |             |  |
|                            |       | Weedler     |  |
|                            |       | COMMAN      |  |
|                            |       |             |  |
|                            |       |             |  |

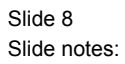

| 1 Main 2 Addresses 3 Other |       |             |  |
|----------------------------|-------|-------------|--|
|                            |       |             |  |
| Customer Pro               | offle |             |  |
|                            |       |             |  |
| file Itc                   | -     | Assure      |  |
| The surmer of              |       |             |  |
|                            |       |             |  |
|                            |       | Fac Matters |  |
| Sarrison Housing           | -     |             |  |
|                            |       | EAM         |  |
|                            |       |             |  |
| 0                          | 2     |             |  |
|                            |       |             |  |
|                            |       | Weedler     |  |
|                            |       | COMMAN      |  |
|                            |       |             |  |
|                            |       |             |  |

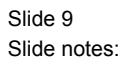

|                                                                                                    | Internet (     |           |  |
|----------------------------------------------------------------------------------------------------|----------------|-----------|--|
| 1 Main 2 Addresses                                                                                                    | 1 Otrue        |           |  |
| Cint                                                                                                    | mar Profile    |           |  |
| C STATE                                                                                                    | ansata i sente |           |  |
| Curtores Cole: 19994                                                                                                    |                |           |  |
| Ite Rr                                                                                                    | •              | Assure    |  |
| Ovenment I                                                                                                    | 2              |           |  |
|                                                                                                    | - 11 C         | Factories |  |
| Service Pages                                                                                                    | <u>e</u>       |           |  |
|                                                                                                    |                |           |  |
|                                                                                                    |                |           |  |
| 0                                                                                                    | 1              |           |  |
|                                                                                                    |                |           |  |
|                                                                                                    |                | Viendare  |  |
|                                                                                                    |                | Carkment  |  |
|                                                                                                    |                |           |  |
| Contraction of the Party of the Contraction of the Contraction of the |                |           |  |

Slide 10 Slide notes:

|                 | 9              | 9 (i) <b>9</b> | <i>»</i> († ()                                                                                                  | (e) (e) (e) |
|-----------------|----------------|----------------|----------------------------------------------------------------------------------------------------|-------------|
| 1.Wein 2.Ad     | dramas 30feer  |                |                                                                                                    |             |
|                 | Customer i     | Profile        |                                                                                                    |             |
| Curtories Covie |                |                |                                                                                                    |             |
| ne.             | Hr.            |                | Sapare                                                                                                    | er.         |
| Given/were      | Lorde          | 1.5            |                                                                                                    |             |
|                 |                | · · · · ·      | Contractor of the second second second second second second second second second second second second second se | 10          |
|                 |                |                | THE REPORT                                                                                                    |             |
| Service Filters |                |                |                                                                                                    |             |
|                 |                |                | T-MART.                                                                                                    | P.          |
|                 |                |                |                                                                                                    |             |
|                 |                | × 1            |                                                                                                    |             |
|                 |                |                |                                                                                                    |             |
|                 |                |                | weeding                                                                                                    |             |
|                 |                |                | Cardman                                                                                                    | e (         |
|                 |                |                |                                                                                                    |             |
| Record La       | and the second |                |                                                                                                    |             |
| 1.00            | Champion LLA   |                |                                                                                                    |             |

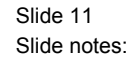

The system will also number the New CRM Record for us and the essential elements, minimum elements, that we will normally define, with a New Customer Profile, is to have the Title in the case of an individual, the Family Name, Given Names, Telephone, and primary address.

| - 9             | 9               | 9 (i) (i | » IT 0    | (e) (e) |
|-----------------|-----------------|----------|-----------|---------|
| 1.Wen ZAd       | dvezees 3.0feer |          |           |         |
| 3123            | 1.55            |          |           |         |
|                 | Customer Pr     | oflie    |           |         |
|                 | -               |          |           |         |
| Curtores Colle  | navas.          |          | (Annual)  |         |
| Threather       | Loom            |          |           |         |
| Over/were:      | Pud011          | 2        |           |         |
|                 | (M)             | 211      | Factories |         |
| Service Heating |                 |          |           |         |
|                 |                 |          |           |         |
|                 |                 |          | - 1091    |         |
|                 |                 |          |           |         |
|                 |                 |          |           |         |
|                 |                 |          | Vendore   |         |
|                 |                 |          |           |         |
|                 |                 |          | CURIMAN   |         |
| 1.0000000       |                 |          |           |         |
| (at             | Launded By      |          | 6         |         |
|                 |                 |          |           |         |

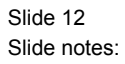

|                    |                      |        |                 |    | 0.0 |
|--------------------|----------------------|--------|-----------------|----|-----|
|                    |                      |        |                 |    |     |
| 1 Mars 2 Addresses | 100-                 |        |                 |    |     |
|                    | d'orm                |        |                 |    |     |
|                    |                      |        |                 |    |     |
|                    |                      |        |                 |    |     |
|                    |                      |        |                 |    |     |
| - Andrew Charles   |                      |        | 02400 100000    |    |     |
| TODE ANTES I       |                      |        | Putrer married  |    |     |
|                    |                      |        |                 |    |     |
|                    |                      |        |                 |    |     |
|                    | Zie-Ministra Coule I | west . |                 |    |     |
|                    |                      |        |                 |    |     |
| Physical Address   |                      |        | Gather Addition |    |     |
|                    |                      |        |                 |    |     |
|                    |                      |        |                 |    |     |
|                    |                      |        |                 |    |     |
|                    |                      |        |                 |    |     |
| Future Addresses   |                      |        | Edur Address    |    |     |
|                    |                      |        |                 |    |     |
|                    |                      |        |                 |    |     |
| 4.1                |                      |        |                 | 47 |     |
|                    |                      |        |                 |    |     |
|                    |                      |        |                 |    |     |
|                    |                      |        |                 |    |     |

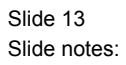

| S Nevigator Client v3.04 :<br>Subnit Quit Functions | Wy IES : [mode-Z]     |         |                  |    |         |
|-----------------------------------------------------|-----------------------|---------|------------------|----|---------|
|                                                     |                       | (i) (i) | n $-$            |    | (4) (2) |
| 1.Ven 2Addresses                                    | 3.08wr                |         |                  |    |         |
|                                                     |                       |         |                  |    |         |
|                                                     |                       |         |                  |    |         |
|                                                     |                       |         |                  |    |         |
| Fore Address 30.1                                   |                       |         | Father Addresses |    |         |
|                                                     |                       |         |                  |    |         |
|                                                     |                       |         |                  |    |         |
|                                                     | Za-Jiwatha Coan Kules |         |                  |    |         |
| Proceed Address                                     |                       |         | Gabor Addresses  |    |         |
|                                                     |                       |         |                  |    |         |
|                                                     |                       | 7       |                  |    |         |
| Fortun Addresses                                    |                       |         | Father millions  |    |         |
|                                                     |                       |         |                  |    |         |
|                                                     |                       |         |                  |    |         |
|                                                     |                       |         |                  | .0 |         |
|                                                     |                       |         |                  |    |         |
|                                                     |                       |         |                  |    |         |
|                                                     |                       |         |                  |    |         |

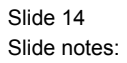

| IES Nevigator Client v Help Subnit Quit Function | .04 : Ny IES :  mode- | 4       |                    |                 |
|--------------------------------------------------|-----------------------|---------|--------------------|-----------------|
| r 0 €                                            | 4                     | - (ü) ( | . » T              | <br>(4) (2) (3) |
| Liven 2.4ddress                                  | as 2.0feer            |         |                    |                 |
|                                                  |                       |         |                    |                 |
|                                                  |                       |         |                    |                 |
|                                                  | a m 1                 |         |                    |                 |
| Footer Autoreus                                  | 0 BOR                 |         | Father Addresses   |                 |
|                                                  |                       |         |                    |                 |
|                                                  | Ci Za Pindra Coar b   | ver.    |                    |                 |
| Provide Address                                  |                       |         | Forther Additioned |                 |
|                                                  |                       |         |                    |                 |
|                                                  |                       |         |                    | -               |
|                                                  |                       |         |                    |                 |
| Futur Addresses                                  |                       |         | Eather Addresses   |                 |
|                                                  |                       |         |                    |                 |
|                                                  |                       |         |                    | 1               |
| -                                                |                       |         |                    |                 |
| E                                                |                       |         |                    |                 |
| -                                                |                       |         |                    |                 |

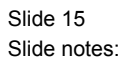

| uonie yue Functions  |                     |        |                           | _ |       |
|----------------------|---------------------|--------|---------------------------|---|-------|
| 2 () Q               |                     |        | « »                       |   | () () |
| 1 terrs 2 Addresses  | 100-                |        |                           |   |       |
|                      |                     |        |                           |   |       |
|                      |                     |        |                           |   |       |
|                      |                     |        |                           |   |       |
|                      |                     |        |                           |   |       |
| Pooter Autores 70 Bo | x 20002             |        | Father Addresses          |   |       |
|                      |                     |        |                           |   |       |
|                      |                     |        |                           |   |       |
|                      | 25 Ministra Courses | veril. |                           |   |       |
| Theorem Ballances    |                     |        | Einer Annelsen            |   |       |
| (THOUGH AND THE      |                     |        | Contrast score (contrast) |   |       |
|                      |                     |        |                           |   |       |
|                      |                     |        |                           |   |       |
|                      |                     |        |                           |   |       |
| Fights Astronom      |                     |        | Future autoreses          |   |       |
|                      |                     |        |                           |   |       |
|                      |                     |        |                           |   |       |
| -67                  |                     |        |                           |   |       |
|                      |                     |        |                           |   |       |
|                      |                     |        |                           |   |       |
|                      |                     |        |                           |   |       |

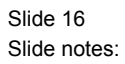

| Submit Quit Function | s Owen                |          |                      | -       |
|----------------------|-----------------------|----------|----------------------|---------|
|                      | 9                     | 9 (9) (9 | - 20 T               | <br>0.0 |
| Liter 2Addres        | ans 3.0ftw            |          |                      |         |
| S. 11                | 1.2                   |          |                      |         |
|                      |                       |          |                      |         |
|                      |                       |          |                      |         |
| Footer Autoreus      | 70 Box 20002<br>Blue  |          | Fider Address        |         |
|                      |                       |          |                      |         |
|                      |                       |          |                      |         |
|                      | 28-7Rolds/Colle toles |          |                      |         |
| Privace Address      |                       | P        | Gather Additioned    |         |
|                      |                       |          |                      |         |
|                      | <u>*</u>              | 2        |                      |         |
| Sector Manager       |                       |          | Total and the second |         |
| THE PARTY OF         |                       |          |                      |         |
|                      |                       |          |                      |         |
|                      | <b>5</b> 1            | =        |                      |         |
|                      |                       |          |                      |         |
|                      |                       |          |                      |         |
|                      |                       |          |                      |         |

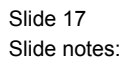

| Submit Quit Function | os Deventa e               |         |                  |    |                |
|----------------------|----------------------------|---------|------------------|----|----------------|
| = 0                  | Q                          |         | » T              |    | () () ()       |
| 1.Man 2.Addres       | 100m                       |         |                  |    |                |
|                      |                            |         |                  |    |                |
|                      |                            |         |                  |    |                |
| Poste Asterno        | PO Box 20002<br>Blue Hills |         | Farbur Autoropes |    |                |
|                      | d                          | ,       |                  |    |                |
|                      | Za- Moddad Cours &         | vites . |                  |    |                |
| Proceed Address      |                            |         | Forber Addresses |    |                |
|                      |                            |         |                  |    |                |
|                      |                            | 4       |                  |    | 1              |
| Future Addresses     |                            |         | Future Addresses |    | P              |
|                      |                            |         |                  |    |                |
|                      | 50                         | , = (   |                  | .0 | 1 <sup>2</sup> |
|                      |                            |         |                  |    |                |
|                      |                            |         |                  |    |                |
|                      |                            |         |                  |    |                |

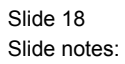

| 1 1                       |                                                                                                    |                   |  |
|---------------------------|----------------------------------------------------------------------------------------------------|-------------------|--|
| 1 Main ZAddrezoux 3 Offer |                                                                                                    |                   |  |
| Customet                  | Drofile                                                                                                    |                   |  |
| Guatomerr                 | and the second second s |                   |  |
| Curtores Cole, 199946     |                                                                                                    |                   |  |
| Inte III                  |                                                                                                    | Suprove \$55-3535 |  |
| GreenPaster Fudelf        | -                                                                                                    |                   |  |
| 6                         | 1 m                                                                                                    |                   |  |
|                           |                                                                                                    | The Ballion       |  |
| Service Heating           |                                                                                                    |                   |  |
|                           |                                                                                                    | T.Mars            |  |
|                           |                                                                                                    |                   |  |
| 0                         | 21                                                                                                    |                   |  |
|                           |                                                                                                    |                   |  |
|                           |                                                                                                    | weeking -         |  |
|                           |                                                                                                    | COMMON            |  |
|                           |                                                                                                    |                   |  |
| Record Last Updated       |                                                                                                    |                   |  |
|                           |                                                                                                    |                   |  |

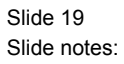

| 1 1                       |                                                                                                    |                   |  |
|---------------------------|----------------------------------------------------------------------------------------------------|-------------------|--|
| 1 Main ZAddrezoux 3 Otrar |                                                                                                    |                   |  |
| Customet                  | Drofile                                                                                                    |                   |  |
| Guatomerr                 | and the second second s |                   |  |
| Curtores Cole, 199946     |                                                                                                    |                   |  |
| Inte III                  |                                                                                                    | Suprove \$55-3535 |  |
| GreenPaster Fudelf        | -                                                                                                    |                   |  |
| 6                         | 1 m                                                                                                    |                   |  |
|                           |                                                                                                    | The Ballion       |  |
| Service Heating           |                                                                                                    |                   |  |
|                           |                                                                                                    | T.Mars            |  |
|                           |                                                                                                    |                   |  |
| 0                         | 21                                                                                                    |                   |  |
|                           |                                                                                                    |                   |  |
|                           |                                                                                                    | weeking -         |  |
|                           |                                                                                                    | COMMON            |  |
|                           |                                                                                                    |                   |  |
| Record Last Updated       |                                                                                                    |                   |  |
|                           |                                                                                                    |                   |  |

Slide 20 Slide notes:

|                 | and more than   |       |             |           |   |
|-----------------|-----------------|-------|-------------|-----------|---|
| 1Man 2Ad        | drezoux 2.0frer |       |             |           |   |
|                 | Customer Pro    | file  |             |           |   |
|                 |                 | AM/T: |             |           |   |
| Curtorer Cole   | -               |       |             |           |   |
| The lite        |                 |       | Asserte     | \$55-3535 |   |
| Given/were-     | Fudolf          | 5     |             |           |   |
|                 | 6               |       |             |           |   |
|                 |                 |       | Par Manager |           |   |
| Service Holders |                 | 2     |             |           |   |
|                 |                 |       | E Mari      |           |   |
|                 |                 |       |             |           |   |
|                 | 0               | 2     |             |           |   |
|                 |                 |       |             |           | 3 |
|                 |                 |       | Weedate     |           |   |
|                 |                 |       |             |           |   |
|                 |                 |       | CUMMA       |           |   |
|                 |                 |       |             |           |   |
|                 |                 |       |             |           |   |

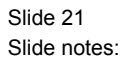

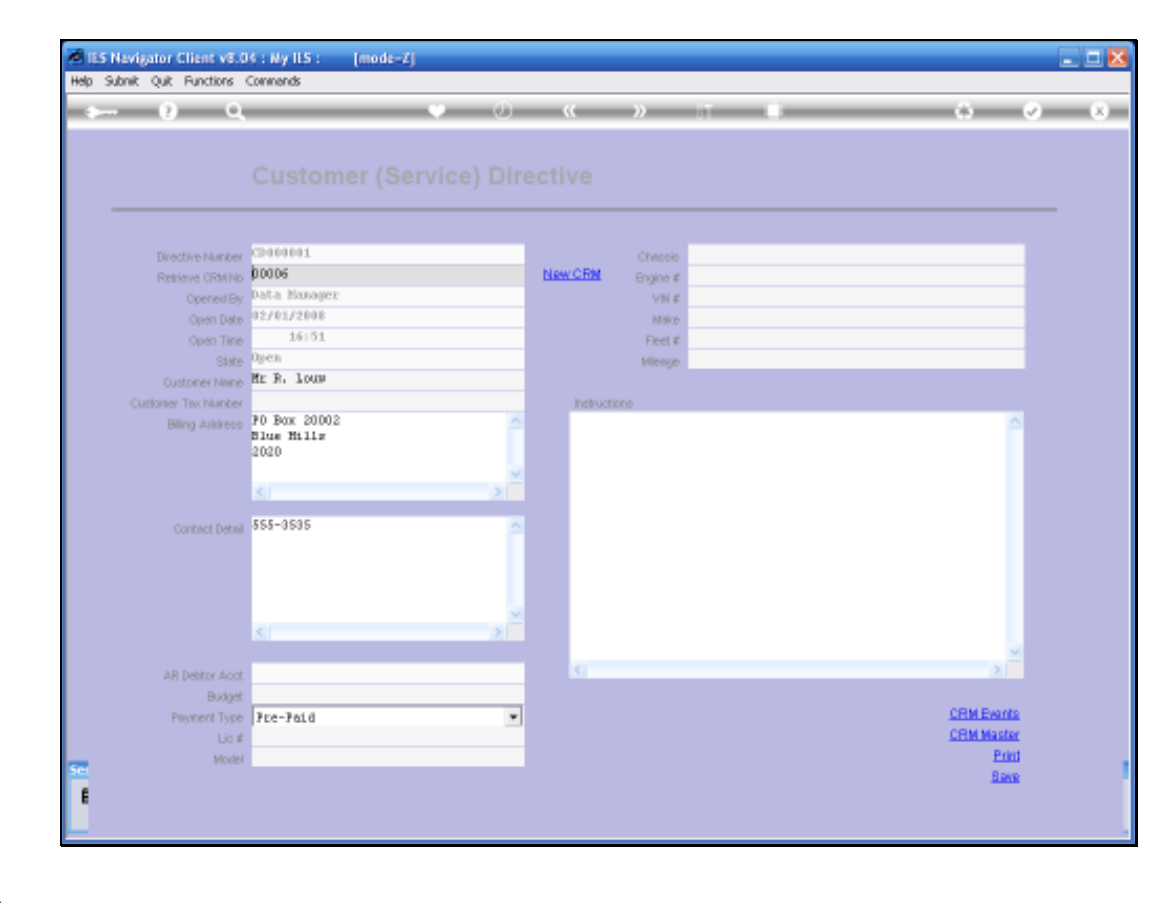

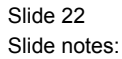

So, when we "Save" the New CRM Record, it is automatically attached to the current Directive that we are busy creating.

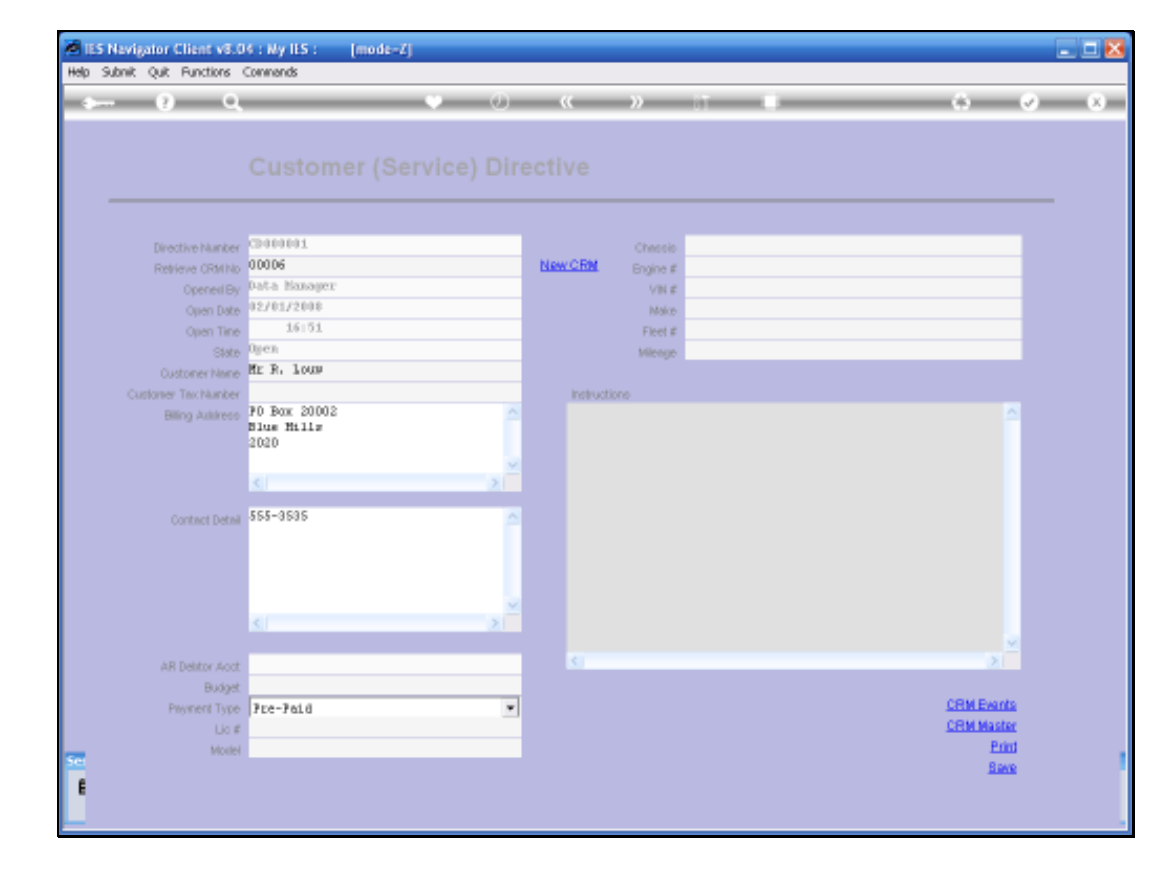

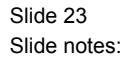

There are now additional Fields that are optional that we can include as information on this Directive. But the minimum that we need to do is to specify some kind of instruction from the Customer.

| Helo Wolab | or Client vSID4 : My ILS                                                                                                    | 24<br>And an All District Anna Mate - 12                | ofers (20) Sec                                  | 2 <b>2 8</b> |
|------------|----------------------------------------------------------------------------------------------------|---------------------------------------------------------|-------------------------------------------------|--------------|
|            | SERVICE JOBS                                                                                                    | 9 U ( »                                                 |                                                 | (i) (r) (x)  |
|            | Continues Directives<br>Current<br>bitw<br>Curre<br>Lat                                                                             | File Maintenance<br>CostTypea<br>Bit of Naterials       | Job Cards<br>Current<br>Line<br>Society<br>Line |              |
| Sec.<br>E  | Administration<br>Diate<br>Associations<br>Tasks Submit New<br>Tasks Submit New<br>Tasks Edit<br>Tasks List<br>Tasks Check Progress | Control<br>Ruis Sheet Tanalaka<br>Delesation<br>Profess | Cuntom<br><u>Local Options</u>                  |              |

Slide 24 Slide notes:

| Help 3/folsb | or Client v9.04 ; My ILS : [mode<br>Legoff                                                                                          | Ale<br>an manal District District Ale                      | orace (con see                                       |         |
|--------------|----------------------------------------------------------------------------------------------------|------------------------------------------------------------|------------------------------------------------------|---------|
|              | SERVICE JOBS                                                                                                    | • (i) « »                                                  |                                                      | 6) Ø 8) |
|              | Continuer Directives<br>Current<br>Mine<br>Quare<br>List                                                                            | File Maintenance<br>Cost Types<br>Bill of Materials        | Job Cards<br><u>Current</u><br>Line<br>Suery<br>Lint |         |
| Sec          | Administration<br>Diate<br>Agnointments<br>Tasks: Submit Have<br>Tasks: Edit<br>Tasks: Edit<br>Tasks: List<br>Tasks: Check Progress | Control<br>Buia Sheat Tamalatas<br>Deficiation<br>Profilas | Contom<br>Local Options                              |         |

## Slide 25 Slide notes:

This new Service Directive will now be Current, Open, Not yet Attached, to a Job. Therefore, when we choose the Current Option, it will be on the list, in this case it will be the only one on this list.

| <b>2</b> 15 | 5 Navigator Client v8.04 : My ILS :                                     | [mode=Z]             |               |             |
|-------------|-------------------------------------------------------------------------|----------------------|---------------|-------------|
| Help        | Subnik Quit Functions Commands                                          |                      |               |             |
|             | 9 Q.                                                                    | • 0 «                | » IT 🔹        | (4) (7) (8) |
|             | SERVICE JOE                                                             | S                    |               |             |
|             | Customer Directives                                                     | File Maintenance     | Job Cards     |             |
|             | Current                                                                 | CostTypes            | Current       |             |
|             | Diam.                                                                   | HILD MARNALS         | Cherry Cherry |             |
|             | List                                                                    |                      | List          |             |
|             | Administration                                                          | Constrol             | Custom        |             |
|             | Dian                                                                    | Rula Sheat Tampiatas | Local Options |             |
|             | Appointments                                                            | Delegation           |               |             |
|             | <u>Tasks: Submit New</u><br><u>Tasks: Perform</u><br><u>Tasks: Edit</u> | Profiles             |               |             |
|             | Tasks: List<br>Tasks: Check Progress                                    |                      |               |             |
| Set         |                                                                         |                      |               |             |
| E           |                                                                         |                      |               |             |

Slide 26 Slide notes:

| 🖲 165  | Navigator Client v8.04 : Ny IES : [mod       | t-1]                                      |                              | 🛛     |
|--------|----------------------------------------------|-------------------------------------------|------------------------------|-------|
| Help 1 | Infolab Connections Logon Logoff Companion 1 | Witerd How do I DetaMerts Business Module | s Action Facus Option Select |       |
| -      | - 0 Q                                        | • 0 «                                     | » it l                       | 0 V X |
|        | SERVICE JOBS                                 |                                           |                              |       |
|        | Customer Directives                          | File Maintenance                          | Job Cards                    |       |
|        | Current                                      | CostTypes                                 | Current                      |       |
|        | hine                                         | Bill of Materials                         | blew                         |       |
|        | Quen                                         |                                           | Guery                        |       |
|        | List                                         |                                           | List                         |       |
|        | SINGLES                                      | ELECT: Open Directives                    |                              |       |
|        | Selec                                        | t 1                                       |                              |       |
|        | 1 14                                         | ta Manager 02/01/2008 Mr R. Louw          |                              |       |
|        |                                              |                                           |                              |       |
|        |                                              |                                           |                              |       |
|        | Administration                               | ALL Show Full Line Cancel                 | 06                           |       |
|        | Diaw                                         | Rule Sheet Termilates                     | Local Options                |       |
|        | Appointments                                 | Delegation                                |                              |       |
|        | Taska: Submit New                            | Profiles                                  |                              |       |
|        | Tasks: Parlam                                |                                           |                              |       |
|        | Taska: Edit                                  |                                           |                              |       |
|        | Tasks: Check Process                         |                                           |                              |       |
|        | THEFT. STREET DOLLAR                         |                                           |                              |       |
| _      |                                              |                                           |                              |       |
| Set    |                                              |                                           |                              |       |
| E      |                                              |                                           |                              |       |
|        |                                              |                                           |                              |       |

Slide 27 Slide notes:

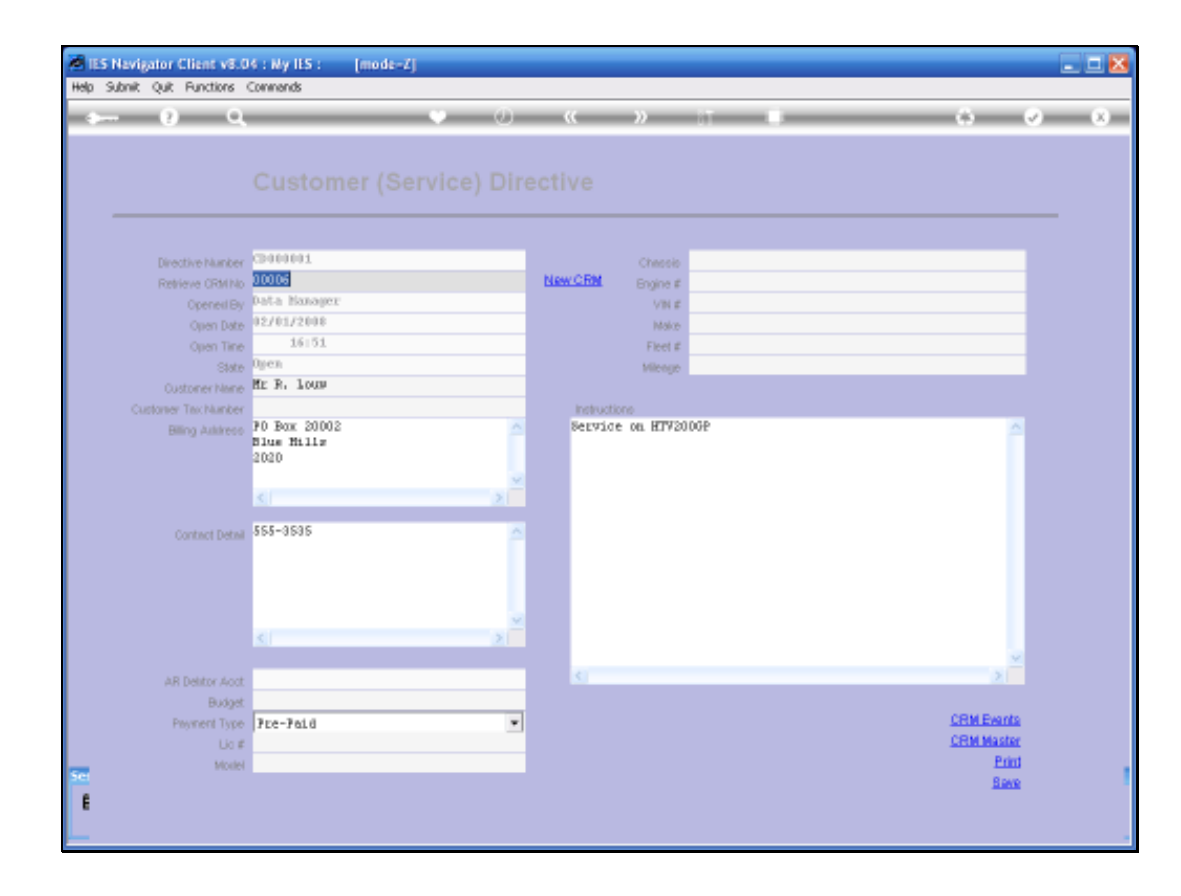

Slide 28 Slide notes:

| 5 Nevigator Client v8.<br>Subnik Quit Functions | 04 : Ny IES : [mode=Z]<br>Connends     |             |               |            |   |
|-------------------------------------------------|----------------------------------------|-------------|---------------|------------|---|
| - 9 Q                                           | •                                      |             | » it i        |            | 2 |
|                                                 |                                        |             |               |            |   |
|                                                 |                                        |             |               |            |   |
|                                                 |                                        |             |               |            |   |
|                                                 | Thereard                               |             |               |            |   |
| Directive Number                                | 10000                                  | Name O Det  | Chessis       |            |   |
|                                                 | Data Nanawa                            | CONTRACTOR. | Engine #      |            |   |
| Openeil By                                      | 12/01/2008                             | -           | VNE           |            |   |
|                                                 | 16:51                                  | -           | Make          |            |   |
| Open Time                                       | Dien.                                  | -           | Field #       |            |   |
|                                                 | Mr. R. Louga                           | -           |               |            |   |
| Customer Neme                                   | 11 11 11 11 11 11 11 11 11 11 11 11 11 | Incodes and |               |            |   |
|                                                 | P0 Box 20002                           | a Servio    | e on HTV2000P | A          |   |
|                                                 | Blue Hills                             |             |               |            |   |
|                                                 | 2020                                   |             |               |            |   |
|                                                 | -                                      | ×           |               |            |   |
|                                                 | 81                                     | 2           |               |            |   |
| Contract Detrai                                 | 555-3535                               | ~           |               |            |   |
|                                                 |                                        |             |               |            |   |
|                                                 |                                        |             |               |            |   |
|                                                 |                                        |             |               |            |   |
|                                                 |                                        | <b>1</b>    |               |            |   |
|                                                 | <.i                                    | >           |               |            |   |
|                                                 |                                        |             |               | ×.         |   |
| AR Delitor Acc                                  | t                                      | 5           |               | 2          |   |
| Budget                                          |                                        |             |               |            |   |
| Prevenent Type                                  | Pre-Paid                               | *           |               | CRM Events |   |
| Lio #                                           |                                        |             |               | CRM Master |   |
| Mode                                            | 0                                      |             |               | Erint      |   |
|                                                 |                                        |             |               | Bave       |   |
|                                                 |                                        |             |               |            |   |
|                                                 |                                        |             |               |            |   |

Slide 29 Slide notes:

| Helo Wolab | or Client v504 - My JES(mod<br>Loooff                                                                                               | 54<br>Note and all contract and that with                  | NALE (2011) DAY:                                     | 8           |
|------------|----------------------------------------------------------------------------------------------------|------------------------------------------------------------|------------------------------------------------------|-------------|
|            | SERVICE JOBS                                                                                                    | <b>9</b> () <b>(( ))</b>                                   |                                                      | (i) (r) (x) |
|            | Customer Directives<br>Current<br>Nav<br>Suory<br>Lat                                                                               | File Maintenance<br>CostTypea<br>Bill of Naterials         | Job Cards<br><u>Current</u><br>Line<br>Study<br>Lint |             |
| Sec.<br>E  | Administration<br>Distr<br>Accountments<br>Tasks Submit New<br>Tasks Submit New<br>Tasks Edit<br>Tasks Edit<br>Tasks Check Progress | Control<br>Fiula Sheat Tannalaka<br>Deletiation<br>Fiutkas | Custom<br>Lexal Options                              |             |

Slide 30 Slide notes:

| Help 3Wo | vigator Client v3:04 : My IES (mode<br>Isb Logoff                                                             | an<br>an an a' Dimes (mission) - att       | olaus (ton 240      | 1           |
|----------|----------------------------------------------------------------------------------------------------|--------------------------------------------|---------------------|-------------|
|          | SERVICE JOBS                                                                                                  | • 0 « »                                    |                     | (*) (*) (*) |
| -        | Customer Directives                                                                                           | File Maintenance<br>Cost Types             | Job Cards           |             |
|          | Guan<br>Guan<br>List                                                                                          |                                            | tun<br>Guny<br>List |             |
|          | Administration                                                                                                | Centrol                                    | Custom              |             |
|          | Clare<br>Remontments<br>Taska Submit How<br>Taska Forthom<br>Taska Edit<br>Taska List<br>Taska Check Progress | Ruis Sheat Tamulaka<br>Ostegatan<br>Profes | Local Ophone        |             |
| E        |                                                                                                    |                                            |                     |             |

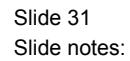

We also have a "Query" Option available on the Customer Directives.

| 1    | IES Nevigator Client v8.04 : Wy IES :  | [mode=7]                          |                              |                 |           |
|------|----------------------------------------|-----------------------------------|------------------------------|-----------------|-----------|
| Help | a Infolab Connections Logon Logoff Con | ipanion Wizerd How do I DetaMerts | Business/Nodules Action/Focu | s Option Select |           |
| ľ    | ⊷ 0 Q                                  | • 0                               | « » 81                       |                 | ↔ Ø Ø     |
|      | SERVICE JOI                            | BS                                |                              |                 |           |
|      | Customer Directives                    | File Maintena                     | mce                          | Job Cards       |           |
|      | Curren                                 | 1                                 | Cost Types                   | Cum             | ut.       |
|      | Guen                                   | e 80                              | of Materials                 | N               | aw<br>an  |
|      | Liz                                    | 1                                 |                              |                 | ist       |
|      |                                        | SINGLE SELECT: Open Directives    |                              |                 |           |
|      |                                        | Select 1                          |                              |                 |           |
|      |                                        | 1 Data Manager 02/01/2008         | Mr R. Louw                   |                 |           |
|      |                                        |                                   |                              |                 |           |
|      | Administration                         | Select ALL Show Full Line         | Cancel OK                    |                 |           |
|      | Dian                                   | Eule Shee                         | t Templates                  | LoveLopto       | <u>na</u> |
|      | Appointments                           | 1                                 | Delegation                   |                 |           |
|      | Tasks: Butmit New<br>Tasks: Parker     | 1                                 | Profiles                     |                 |           |
|      | Taska: Edi                             | 1                                 |                              |                 |           |
|      | Tasks: Lis                             | 1                                 |                              |                 |           |
|      | Tasks: Check Progress                  | 1                                 |                              |                 |           |
| _    |                                        |                                   |                              |                 |           |
| 301  |                                        |                                   |                              |                 |           |
|      |                                        |                                   |                              |                 |           |
|      |                                        |                                   |                              |                 |           |

Slide 32 Slide notes:

| 🕷 IES Navigator Client v8.04 : I | ty ILS : [mode-Z]                  |                                         |                            | X     |
|----------------------------------|------------------------------------|-----------------------------------------|----------------------------|-------|
| Help Infolab Connections Logan L | .ogoff Companion Wizerd            | How do J. DetaMarts. Business Modules - | Action Focus Option Select |       |
| <u>به وا</u>                     |                                    | • • • • • • •                           |                            | 0 Ø 8 |
| SERVIC                           | E JOBS                             |                                         |                            |       |
| Customer Dire                    | ctives                             | File Maintenance                        | Job Cards                  |       |
|                                  | Current                            | CostTypes                               | Current                    |       |
|                                  | hiew                               | Bill of Materials                       | biew                       |       |
|                                  | Gueny                              |                                         | Guery                      |       |
|                                  | Constraints                        | data Merekan                            |                            |       |
|                                  | Silvate Street                     | open offectives                         |                            |       |
|                                  | Select 1                           |                                         |                            |       |
|                                  | 1 Data Man                         | oger 02/01/2008 Mr R. Louw              |                            |       |
|                                  |                                    |                                         |                            |       |
| Administration                   | Select ALL                         | Show Full Line Cancel                   | ок                         |       |
|                                  | Diary                              | Fula Sheet Templates                    | Local Options              |       |
| AD AD                            | pointments                         | Delegation                              |                            |       |
| Taska: B                         | utamit New                         | Profiles                                |                            |       |
| 193                              | <u>ka: Parlarm</u><br>Taska: Erlit |                                         |                            |       |
|                                  | Tasks: List                        |                                         |                            |       |
| Tasks: Chec                      | k Progress                         |                                         |                            |       |
|                                  |                                    |                                         |                            |       |
| Set                              |                                    |                                         |                            | 1     |
| ŧ                                |                                    |                                         |                            |       |
|                                  |                                    |                                         |                            |       |

Slide 33 Slide notes:

| Helo Wolab | or Client v504 - My ILS  mod<br>Loooff                                                                                          | 24<br>And an All District Anna Mate - 12                 | ofers (20) Sec                                | 2 <b>2 8</b> |
|------------|----------------------------------------------------------------------------------------------------|----------------------------------------------------------|-----------------------------------------------|--------------|
|            | SERVICE JOBS                                                                                                    | 9 () (C »                                                |                                               | () Ø 8       |
|            | Customer Directives<br>Current<br>New<br>Supry<br>List                                                                          | File Maintenance<br>CostTypea<br>Bill of Naterials       | Job Cards<br>Current<br>Taxe<br>Souty<br>List |              |
| Ter.<br>E  | Administration<br>Distr<br>Securitients<br>Tasks Submit New<br>Tasks Fortum<br>Tasks Edit<br>Tasks List<br>Tasks Check Progress | Centrol<br>Buia Short Terrelaka<br>Delesation<br>Portias | Custom<br>Local Options                       |              |

Slide 34 Slide notes:

| 0 0                                                                                                    | • 0 <b>« »</b> 1 •  | 0.0 |
|----------------------------------------------------------------------------------------------------|---------------------|-----|
| Customer (Se                                                                                                    | ervice) Directive   | 7   |
| Contrast<br>Description<br>Contrast<br>Contrast<br>Con | Bervice on HTV1008P |     |
| Annun Denn 2555-3635<br>C                                                                                                    |                     |     |
| 14C #<br>68,085                                                                                                    |                     | End |

Slide 35 Slide notes:

| Helo Wolab | or Client v504 - My ILS  mod<br>Loooff                                                                                          | 24<br>And an All District Anna Mate - 12                 | ofers (20) Sec                                | 2 <b>2 8</b> |
|------------|----------------------------------------------------------------------------------------------------|----------------------------------------------------------|-----------------------------------------------|--------------|
|            | SERVICE JOBS                                                                                                    | 9 () (C »                                                |                                               | () Ø 8       |
|            | Customer Directives<br>Current<br>New<br>Supry<br>List                                                                          | File Maintenance<br>CostTypea<br>Bill of Naterials       | Job Cards<br>Current<br>Taxe<br>Souty<br>List |              |
| Ter.<br>E  | Administration<br>Distr<br>Securitients<br>Tasks Submit New<br>Tasks Fortum<br>Tasks Edit<br>Tasks List<br>Tasks Check Progress | Centrol<br>Buia Short Terrelaka<br>Delesation<br>Portias | Custom<br>Local Options                       |              |

Slide 36 Slide notes:

| Helo Wolab | n Cliente vS. 04 : My 125 : [mod.):<br>Looff                                                                                                    | a<br>ar anni farra annana - an                         | ofers (20) Sec                                 | 1    |
|------------|----------------------------------------------------------------------------------------------------|--------------------------------------------------------|------------------------------------------------|------|
|            | SERVICE JOBS                                                                                                    | • 0 « »                                                |                                                | 0.00 |
|            | Customer Directives<br><u>Current</u><br><u>biow</u><br><u>Current</u><br>Liat                                                                            | File Maintenance<br>Cost Types<br>Bit of Materials     | Job Cards<br>Current<br>Taxes<br>Cardy<br>List |      |
| E          | Administration<br>Diate<br>Agnostiments<br>Tasks: Submit bine<br>Tasks: Submit bine<br>Tasks: Edit<br>Tasks: Edit<br>Tasks: Lief<br>Tasks: Check Progress | Ceetrol<br>Buia Sheat Tampiaka<br>Defesation<br>Probas | Contom<br>Local Options                        |      |

Slide 37 Slide notes:

We also have a "List" option so that we can produce a Report on the Current or Open Customer Directives.

| 1    | ES Naviga | tor Client v8.0  | 4 : Ny IES : [mode                                                                                                    | -7]                                            |                         |       |
|------|-----------|------------------|----------------------------------------------------------------------------------------------------|------------------------------------------------|-------------------------|-------|
| Help | Subnik (  | Quit Functions ( | Commands                                                                                                    |                                                |                         |       |
| ľ    |           | 6 d              |                                                                                                    | • 0 « »                                        | - T - U                 | 0 V X |
|      |           | SERV             | ICE JOBS                                                                                                    |                                                |                         |       |
|      |           | Customer         | Directives                                                                                                    | File Maintenance                               | Job Cards               |       |
|      |           |                  | Current<br>Nam<br>Guary                                                                                                    | Cost Types<br>Bill of Materials                | Current<br>New<br>Ouerv |       |
|      |           |                  |                                                                                                    |                                                | -                       |       |
|      |           | Administra       | tion                                                                                                    | Centrol                                        | Custom                  |       |
|      |           | Taska: 0         | Diare<br>Accolintments<br>sa: Submit Nove<br>Tasks: Parform<br>Tasks: Edit<br>Tasks: List<br>Tasks: List<br>Sheck Progress | Rule Sheet Templates<br>Delegation<br>Profiles | Local Options           |       |
| f    |           |                  |                                                                                                    |                                                |                         |       |

Slide 38 Slide notes:

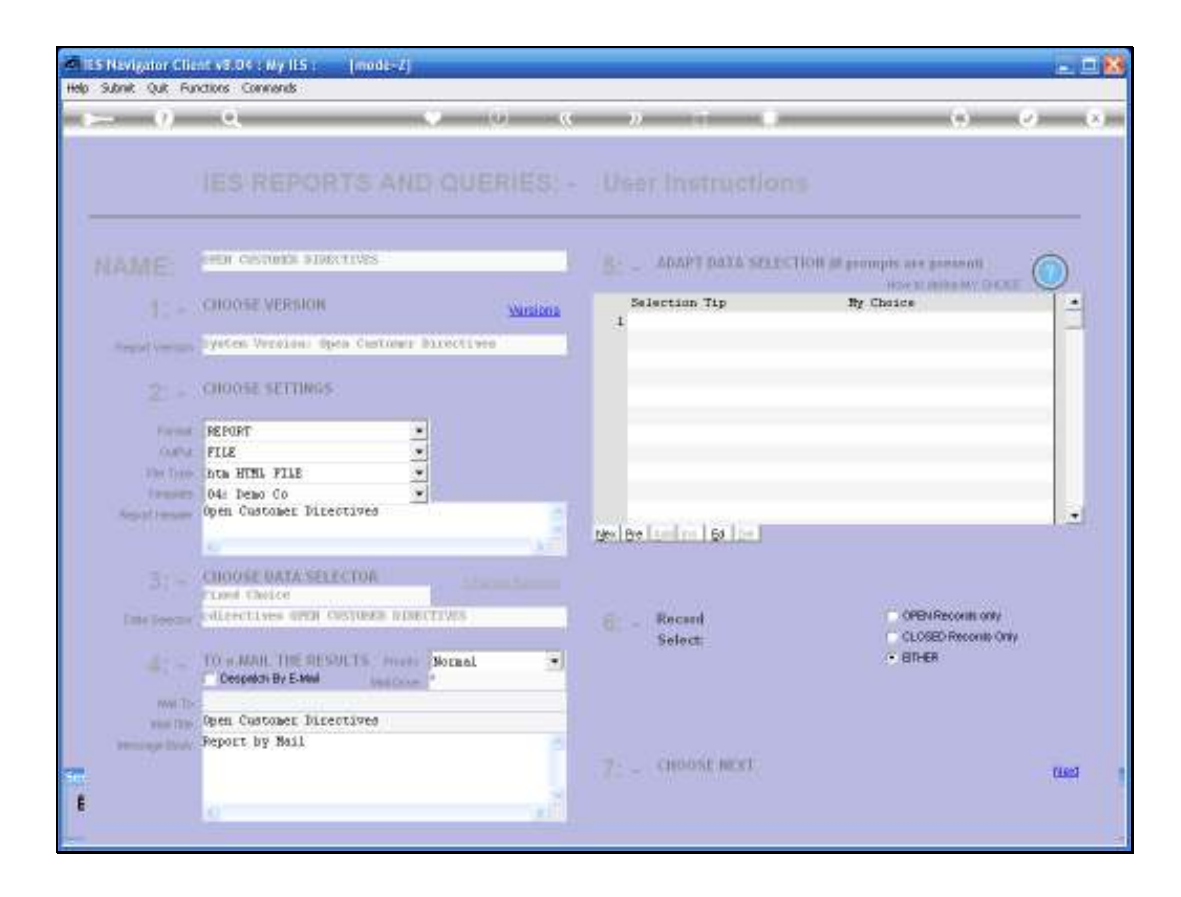

Slide 39 Slide notes:

| al atelat - Microsoft Internet Expl                   | iver               |              |                  |               |
|-------------------------------------------------------|--------------------|--------------|------------------|---------------|
| File Edit View Favorites Tools H                      | ыþ                 |              |                  |               |
| G 10 · O · 🖻 🖻 🚺                                      | Search 👷 Favorites | 🛛 🙆 🖓 🖾      | • 🔜 🗊 📖 🤹        |               |
| Address 🕘 Cristifolabijania_clubocal/%/UE3.1          | htm.               | Sec. Spec    |                  | 💌 🛃 ல 🏻 pdf • |
| hellog demo.com                                       | Demo Compa         | ny           | were identio.com |               |
| 16:52:54 OZ Jan 2008 page<br>Open Curtomer Directives | 1                  |              |                  |               |
| Directive Number Customer 1                           | Diszaw             | Opened By    | Open Date.       |               |
| CD000001 Nr P. Lou                                    |                    | Data Banager | 02/01/2008       |               |
|                                                       |                    |              |                  |               |
|                                                       |                    |              |                  |               |
| 1.1.1.1.1.1.1                                         |                    |              |                  |               |
| mailes the                                            |                    |              |                  |               |
|                                                       |                    |              |                  |               |
| 11.11                                                 |                    |              |                  |               |
| INCOME. INC                                           |                    |              |                  |               |
|                                                       |                    |              |                  |               |
| and Done                                              |                    |              |                  |               |

Slide 40 Slide notes:

| Help 3Vd | vigator Client v3.04 : Ny IES : (mode-<br>so Logoff                                                                                | 4)<br>of weat thirds normalized at                     | orasi dometer                                 | 208     |
|----------|----------------------------------------------------------------------------------------------------|--------------------------------------------------------|-----------------------------------------------|---------|
|          | SERVICE JOBS                                                                                                    | • (i) « »                                              |                                               | 0.00.00 |
|          | Customer Directives<br><u>Current</u><br><u>Mann</u><br><u>Quart</u><br>Lial                                                       | File Maintenance<br>Cost Types<br>Bit of Materials     | Job Cards<br>Current<br>tion<br>Causy<br>List |         |
|          | Administration<br>Diate<br>Semantiments<br>Tasks: Submit New<br>Tasks: Fail<br>Tasks: List<br>Tasks: List<br>Tasks: Check Progress | Centrol<br>Bula Sheat Tamulaka<br>Delesation<br>Englas | Custom<br>Local Options                       |         |
| F        |                                                                                                    |                                                        |                                               |         |

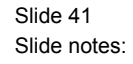

Now we are going to do a New Directive again so that we can see how we retrieve an existing CRM Record. It is important when we already have a customer in File, not to keep creating additional or new CRM Records for that Customer because we want everything to be tied together to the correct CRM Record.

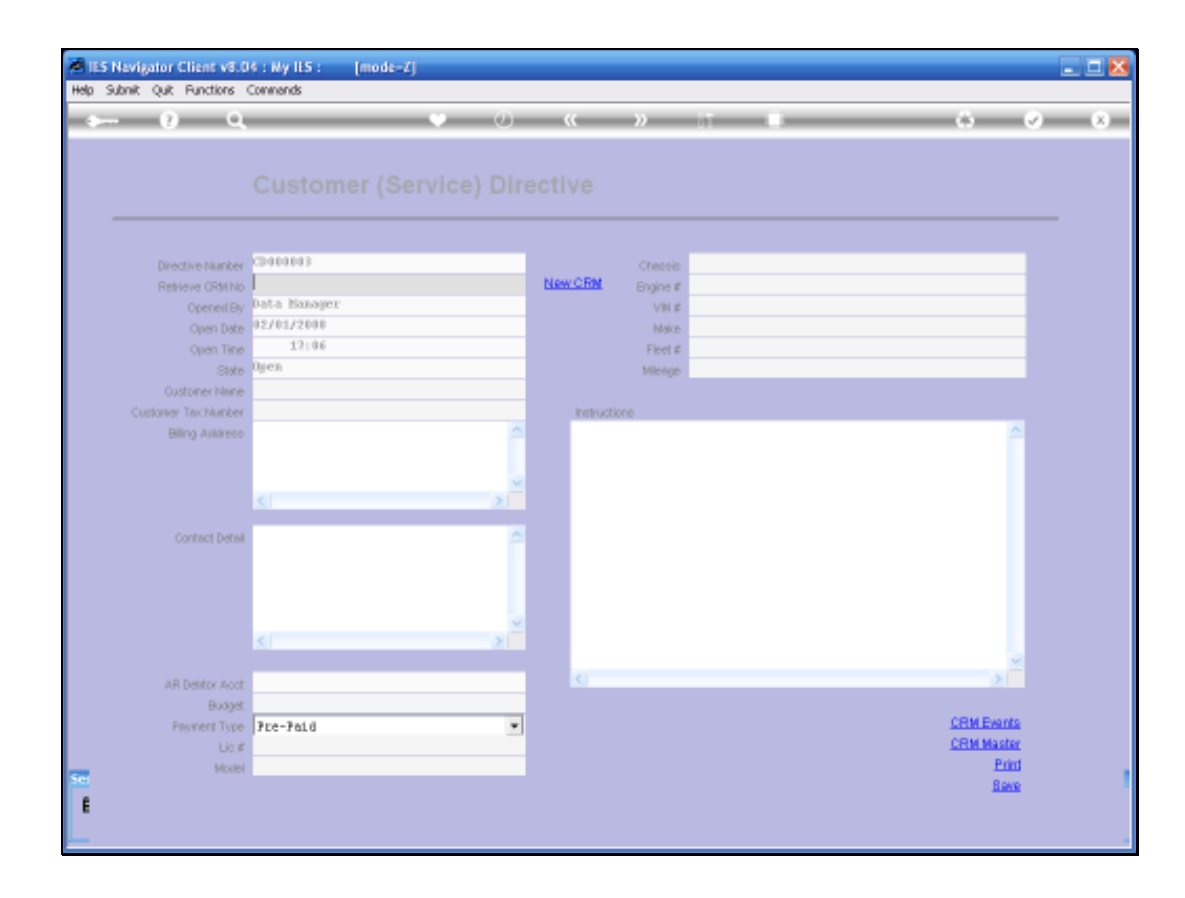

Slide 42 Slide notes:

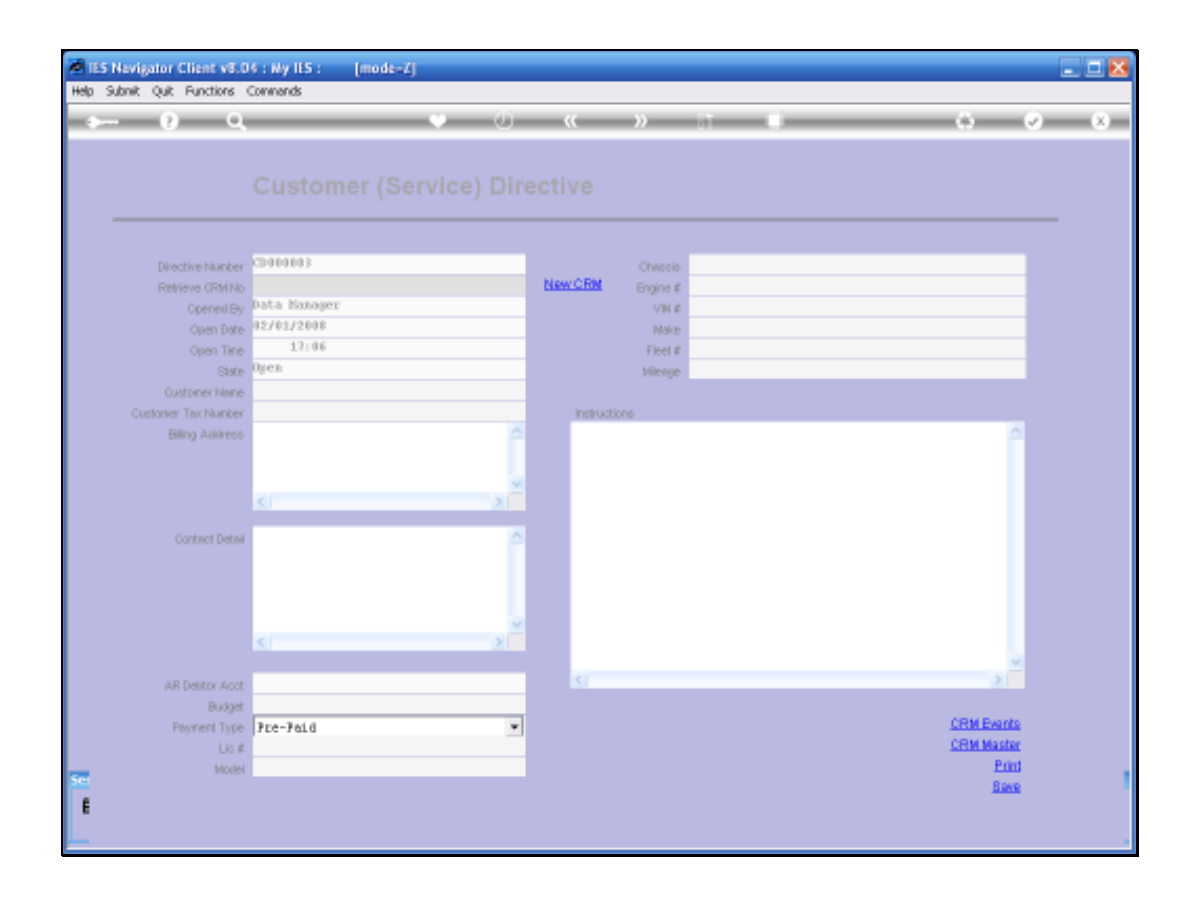

Slide 43 Slide notes:

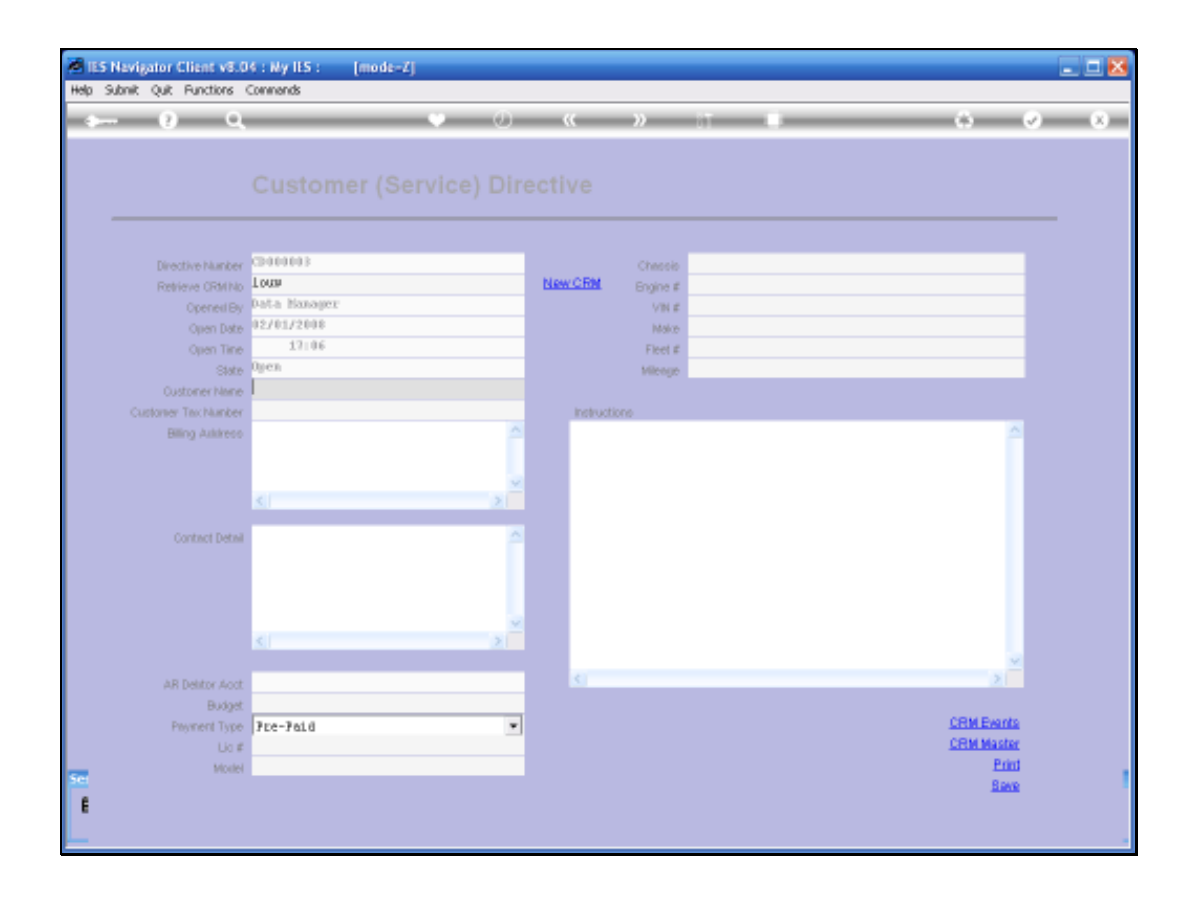

Slide 44 Slide notes:

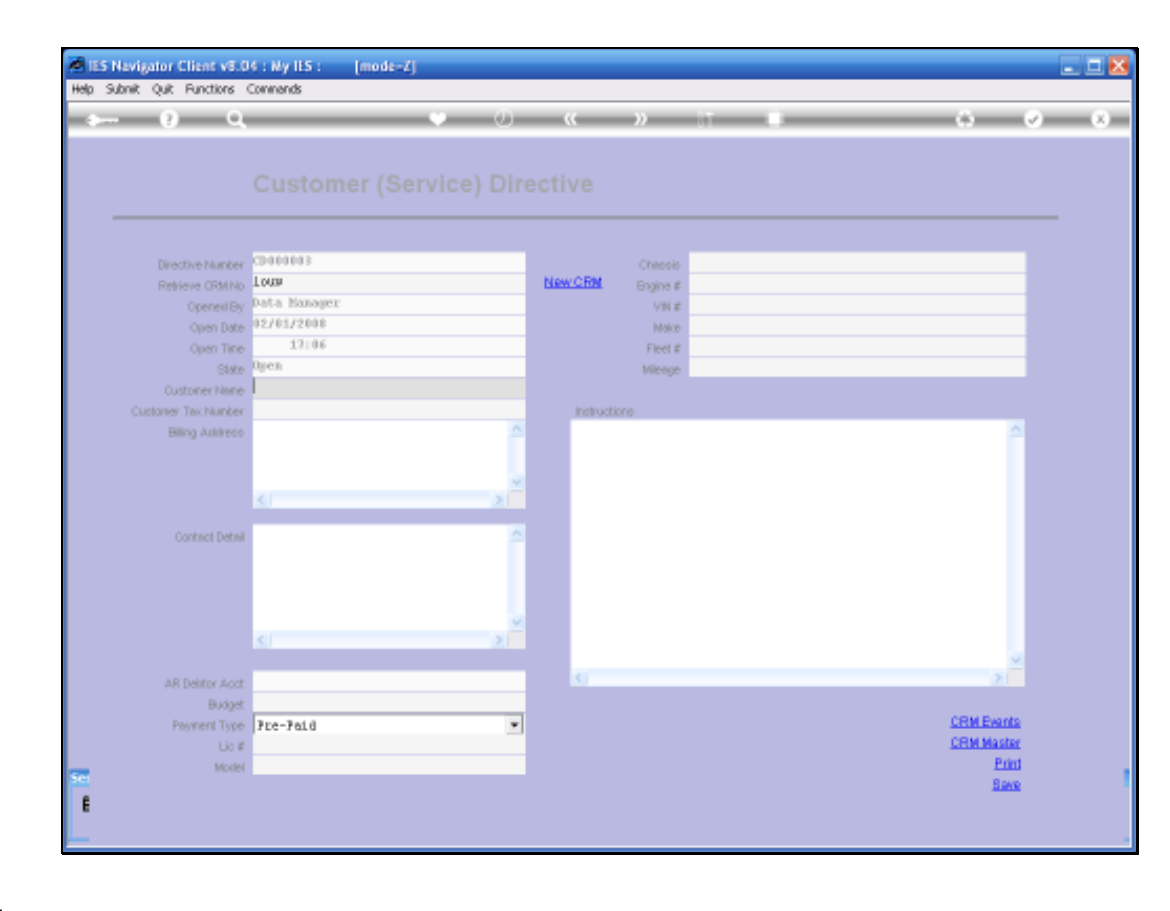

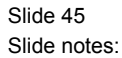

We can choose the "Lookup" Function, but we can also just type part of the Name of this Customer and then the System will find the Profile for us.

| Yolab Connections Log | on Logoff Companion Witterd How do.J. | DetaMarts Business Modules Action Focus Option Select |            |
|-----------------------|---------------------------------------|-------------------------------------------------------|------------|
|                       | · · · · · ·                           | 0 « » IT .                                            | (i) (i)    |
|                       |                                       |                                                       |            |
|                       |                                       |                                                       |            |
|                       |                                       |                                                       |            |
|                       |                                       |                                                       |            |
|                       | (3000003                              | Charsin                                               |            |
| Retrieve CRMIND       | Louw                                  | New CRM Engine #                                      |            |
| Opened By             | Data Nanager                          | VNE                                                   |            |
| Open Date             | 02/01/2008                            | Make                                                  |            |
| Open Tine             | 17:06                                 | Fleet #                                               |            |
| State                 | Open                                  | Milenge                                               |            |
| Oustoner Name         |                                       |                                                       |            |
| Customer Tex Number   |                                       | Instructions                                          |            |
| Billing Aukireos      | SINGLE SELECT: Custom                 | ar List                                               | ^          |
|                       | Select Euctoper                       |                                                       |            |
|                       | arrest dustant                        |                                                       |            |
|                       | 1 00006                               | LOUW R.                                               |            |
|                       |                                       |                                                       |            |
|                       |                                       |                                                       |            |
|                       | Select ALL Show Fu                    | #Line Cancel OK                                       |            |
|                       |                                       |                                                       |            |
|                       |                                       | <b>U</b>                                              |            |
|                       | <                                     | 2                                                     |            |
|                       |                                       |                                                       | v          |
| AR Delitor Acct       |                                       | (s)                                                   | 2.1        |
| Budget                |                                       |                                                       |            |
| Preyment Type         | Fre-Faid                              | •                                                     | CRM Events |
| Lia #                 |                                       |                                                       | CRM Master |
| Model                 |                                       |                                                       | Print      |
|                       |                                       |                                                       | Bave       |
|                       |                                       |                                                       |            |

Slide 46 Slide notes:

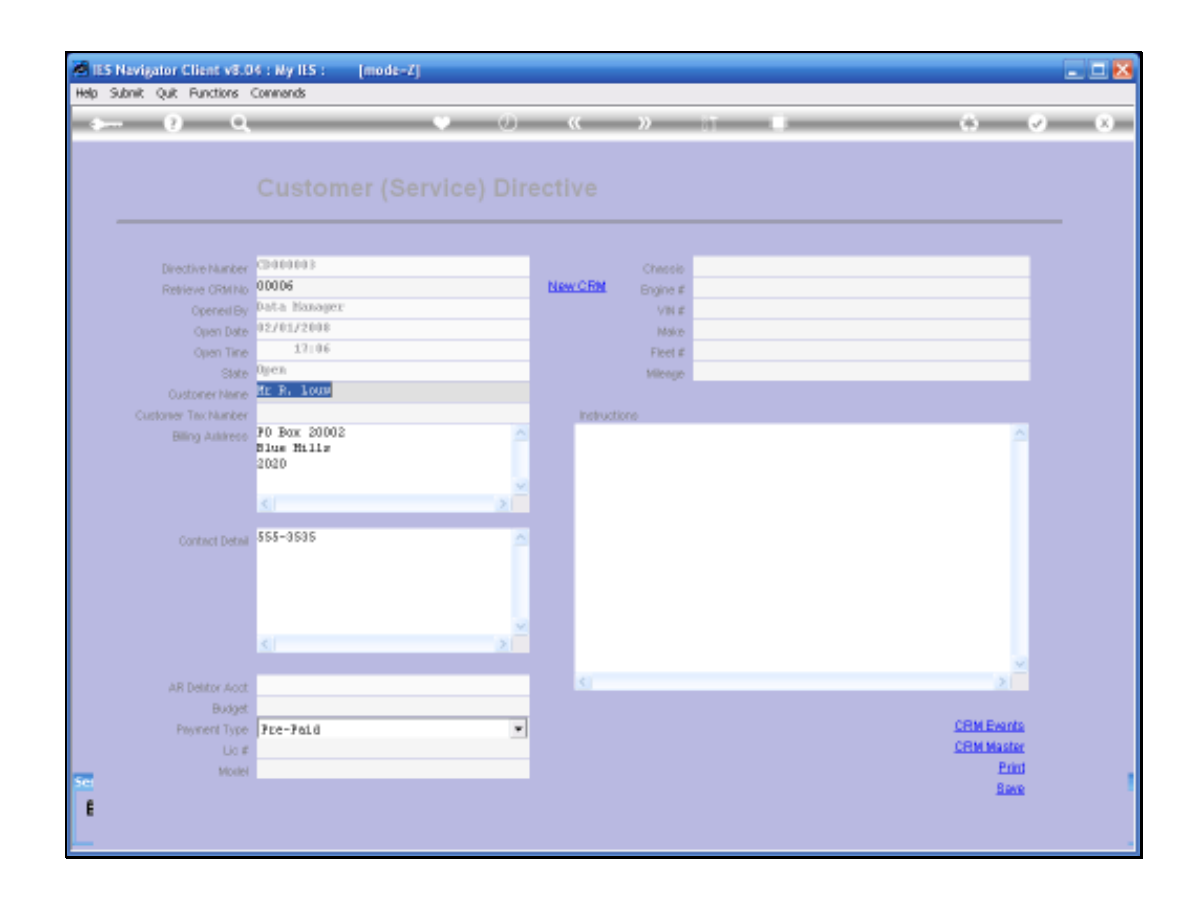

Slide 47 Slide notes:

When we select an Existing, Current CRM Record, then the Directive is populated automatically from the Data available on the CRM Record.